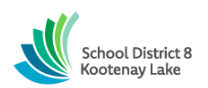

SCHOOL DISTRICT NO. 8 (Kootenay Lake) SmartFind Express Automated Dispatch Teacher Substitute - Quick Reference Card System Phone Number 1-844-802-5286

| Help Desk Operator – Kristen Skriver 250-505-7065 tabsence@sd8.t | elp Desk Operator – Kristen Skriver 💈 | 505-7065 | tabsence@sd8.bc.ca |
|------------------------------------------------------------------|---------------------------------------|----------|--------------------|
|------------------------------------------------------------------|---------------------------------------|----------|--------------------|

Write your User ID here \_\_\_\_\_(employee number)

Write your PIN here \_\_\_\_\_\_(e-serve number)

Web Browser URL kootenay.eschoolsolutions.com

\*link can be accessed directly via the right hand side of SD8 website www.sd8.bc.ca

#### **TELEPHONE ACCESS INSTRUCTIONS**

#### THE SYSTEM CALLS SUBSTITUTES (TEACHERS ONLY) DURING THESE TIMES:

|          | Today's Jobs      | Future Jobs                   |
|----------|-------------------|-------------------------------|
| Weekdays | Starts at 6:00 am | 7:00 pm – 9:00 pm (Mon-Thurs) |
| Saturday | None              | None                          |
| Sunday   | None              | 7:00 pm – 9:00 pm             |
| Holidays | None              | 7:00 pm – 9:00 pm             |

#### DECLINE/CANCEL REASONS:

| Code 🖨   | Name ≑                       |
|----------|------------------------------|
| 1        | Illness                      |
| 2        | Vacation                     |
| 3        | Already Working              |
| 4        | Medical/Dental               |
| 5        | Home Childcare               |
| <u>6</u> | Bereavement                  |
| 7        | Classification doesn't match |
| 8        | Scheduling Challenge         |
| <u>9</u> | Transportation               |

Before any features are available, you must register with the system. The Access ID and PIN are used for all interactions with the system.

#### REGISTRATION

- 1. Enter your Access ID (employee #) followed by the star (\*) key
- 2. Enter your Access ID again followed by the star (\*) key.
- 3. Listen and verify your personal information.
- 4. When asked to update your PIN # please set it to your five-digit e-Serve number. Do not change this again.

## WEB BROWSER ACCESS INSTRUCTIONS

#### SIGN IN

Open your browser and access the SmartFind*Express* Sign In page. Click the SD8/Microsoft Sign In button. Sign in using your SD8 email and password.

Note: You must be registered with the system to use this option.

## SUBSTITE PROFILE

**Personal Information -** Review profile status and address information. View/update callback number; specify a Do Not Call time.

# SCHEDULE

# General

# • Modify an Availability Schedule

- ° Choose day or days of the week you want to delete by checking the boxes by that day and select the Delete button
- ° Select the *New* button to add a new day of week or time.
- Select "All Day" for available assignments

# Temporary Do Not Call

- Enter the telephone number where you can be contacted by the system. Include the '1' (long distance indicator) and area code.
- Specify a temporary "Do Not Call Until" time if you do not want to be called by the system.

# Classifications and Locations

• Review classifications and locations you have chosen for assignments

# Unavailable Dates Tab

- Create Unavailability Schedule
  - ° Select the New button
  - ° Enter Start and End Date Range (MM/DD/YYYY) or use the calendar
  - ° Select the 'All Day' check box or enter the time range in HH:MM am or pm format
  - Select the Call for Future Assignments checkbox, if during the unavailable time period entered you would still like to receive calls for future assignments. Leave box unchecked if you do not want any calls during this time
  - ° Select Save button

# AVAILABLE JOBS

# Choose the Available Jobs link to view and accept assignments

To view and accept jobs

- You must be available to work all days and times of the job
- You have specified that you will work at the location

Follow these steps:

- Select the date range for your search entering in the dates with forward slashes (MM/DD/YYYY) or using the calendar icon. Leaving dates blank will return all data
- Press the Search button to display the list of jobs
- Press the Details link to view the job details. Review the specifics and choose one of the following
  - Select the *Accept Job* button. A job number will be assigned to you if the job has been successfully assigned to you. **Please record this Job Number.** 
    - ° Select the *Decline Job* button. Select a reason for decline from the drop-down list, then select the *Decline Job* button
  - ° Select the *Return to List button* to return to the job listing

# **REVIEW ASSIGNMENTS**

# Choose the *Review Assignments* link to review past, present, and future assignments or to cancel an assignment (cannot cancel less than 24 hours prior to assignment).

Follow these steps:

- Select format for Assignment display. List or Calendar view
- Search for assignments
- Press the Search button to display the list of assigned jobs
- Choose the Job Number link to view job details
  - ° Select the *Return to List* button to review other jobs assigned to you
  - <sup>o</sup> Select the *Cancel Assignment* button to cancel your assignment. Enter a reason for canceling from the pulldown list. Wait for the "Job was cancelled successfully" notification. You cannot cancel an assignment within 1 hour of the start time.
  - ° An assignment may contain file attachments. To view or download a file attachment, click on the file name.

# SIGN OUT AND WEB BROWSER INFORMATION

At any time during the session, the *Sign Out* link can be selected to end the session and disconnect from SmartFind*Express*. Selecting the browser's back button or going to another site on the Internet does not disconnect the session from SmartFind*Express*.

To ensure security and privacy of information, use the Sign Out link to disconnect from SmartFindExpress, and close the web browser when you finish with your session.

You can click the Help link to access Help Guides & How-to videos (please do not change your PIN # after the initial registration process).

**Important Note:** Do NOT use the browser's BACK button to navigate to screens. Navigation buttons are on the bottom of SmartFindExpress screens, such as the Return to List and Continue buttons.

## **TELEPHONE ACCESS INSTRUCTIONS**

- 1. Enter your Access ID followed by the star (#) key
- 2. Enter your **PIN** followed by the star (#) key

# THE SYSTEM CALLS

The system has a feature that is designed to provide up to two minutes in order for you to get to the phone and enter your Access ID and PIN. As soon as the call is answered, the individual who answers must press the star (\*) key. Therefore, you should advise all members of your household that if the system calls, they need to press the star (\*) key. When you get to the phone simply say "Hello" or some other form of greeting to activate the system to continue.

## HEAR THE JOB OFFER

- 1. **PRESS 1** to Hear the job offer
- PRESS 2 to Set temporary Do Not Call
- If you pressed 1 to Hear the job offer PRESS 1 to Hear the job description PRESS 2 to Decline the job (without hearing the description) Enter the decline reason from page 1 followed by the star (\*) key
- If you pressed 1 to Hear the job description
   PRESS 1 to Accept this job
   Record the Job Number. You are successfully assigned to the job.
   PRESS 2 to Repeat the job description
   PRESS 3 to Decline the job
   Enter the decline reason from page 1 followed by the star (\*) key
   PRESS 1 to Accept
- If you pressed 2 to Set temporary Do Not Call, hear a time offered PRESS 1 to Accept the time offered PRESS 2 to Enter an earlier time in HH:MM format.

# HEAR THE CANCELLATION

- 1. Hear "This assignment has been cancelled" and the job information
- 2. PRESS 1 to Repeat the job information

CALLING THE SYSTEM

## MENU OPTIONS

- 1 Review or Cancel Assignments
- 2 Hear Available Jobs
- 3 Change your Callback Number
- 4 Review or Modify Temporary Do Not Call Time
- 5 Review or Modify Unavailability Dates
- 6 Review or Modify Daily Availability
- 7 Re-record Name
- 9 Exit and hang-up

# **REVIEW OR CANCEL ASSIGNMENTS**

- Hear assignments in chronological order PRESS 1 to Hear assigned job information again PRESS 2 to Cancel this assigned job
- If you pressed 2 to Cancel assignment PRESS 1 to Confirm cancellation (Enter cancellation reason followed by the \* key)

#### HEAR AVAILABLE JOBS

- Hear assignment information PRESS 1 to Repeat assignment PRESS 2 to Accept assignment PRESS 3 to Decline assignment
- 2. If you **pressed 3** to Decline assignment Enter decline reason from page 1 followed by the star (\*) key

# CHANGE YOUR CALLBACK NUMBER

- 1. Hear the Callback telephone number **PRESS 1** to Modify callback telephone number
- 2. Enter new telephone number followed by the star (\*) key.

# TO RE-RECORD NAME

1. PRESS 2 to Change the recording of your name

May, 2021